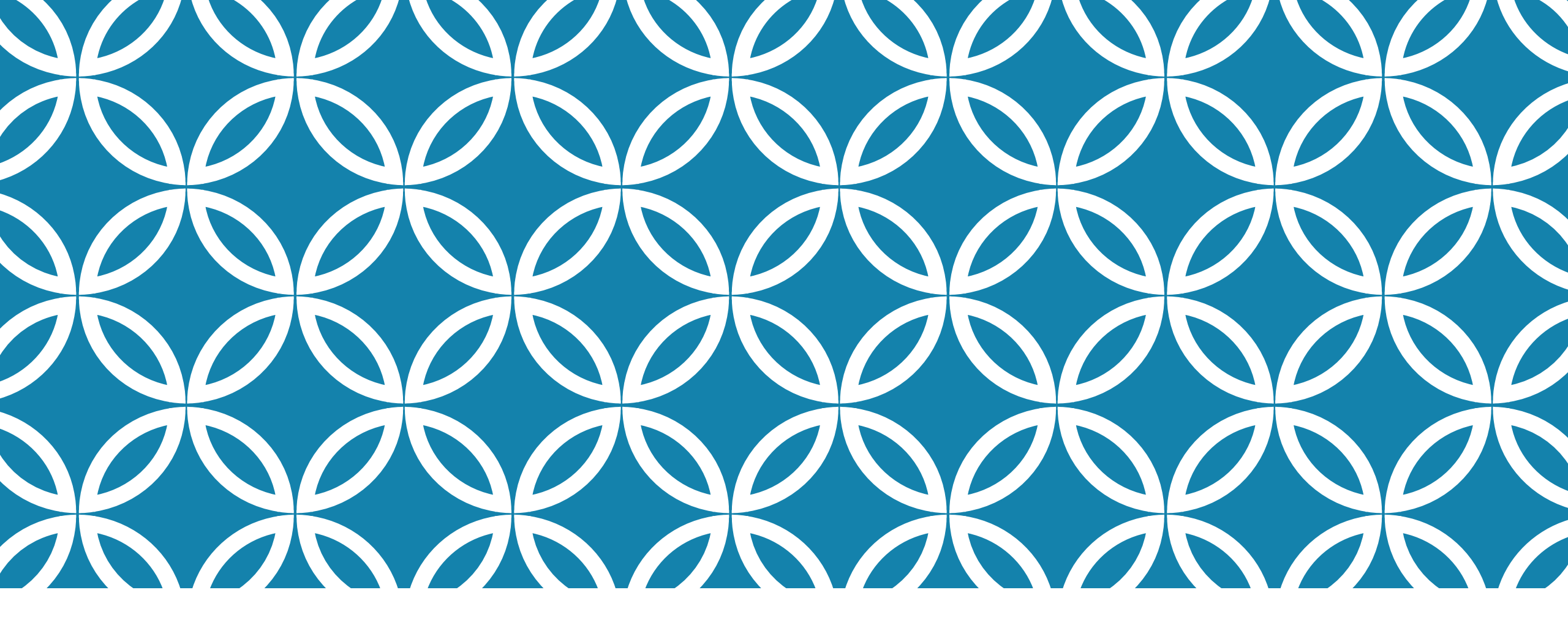

GUIDE D'UTILISATION DE LA PLATEFORME NUMÉRIQUE PLAN D'INTERVENTION - CSSDM

Sophie Desjardins

CP adaptation scolaire institutionnel, Services éducatifs Centre de services scolaire de Montréal

> Version mise à jour : 2024.09.30

Centre de services scolaire de Montréal Québec 🏼 📽

### RÉVISER UN OBJECTIF — **GARDER DES TRACES**

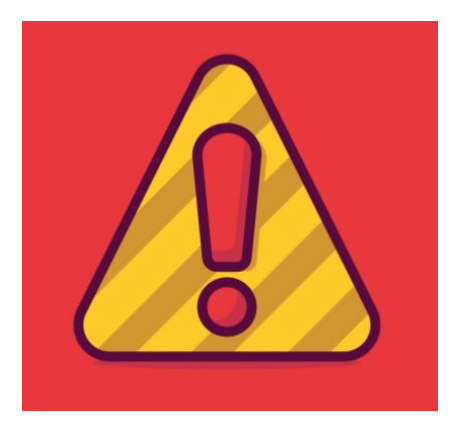

- Nous vous invitons à conserver toutes les informations qui ont été inscrites dans les PI des élèves, au cours de l'année scolaire.
- Si les informations sont modifiées ou effacées, il vous sera impossible de les récupérer.
- Ces données sont importantes afin de suivre l'évolution des élèves.

 Lorsque vous souhaitez réviser un objectif, cliquer sur le crayon bleu d'édition de l'objectif à réviser.

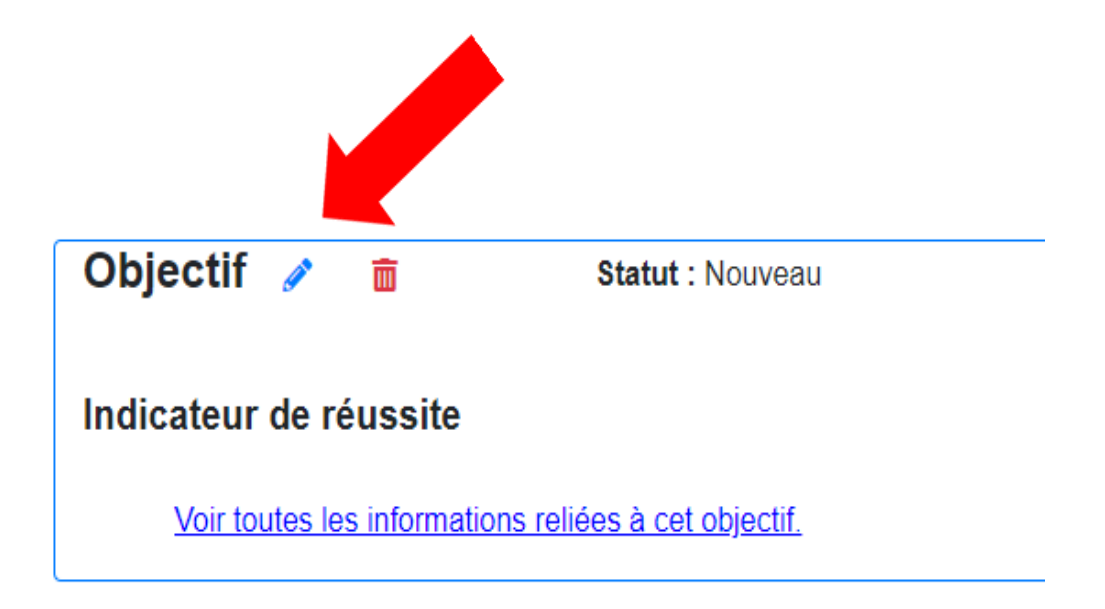

- Lorsque vous voulez effectuer une révision, vous devez changer le statut de l'objectif à « Révision ».
- Une nouvelle zone de texte apparaîtra pour rédiger votre révision. Il est obligatoire de détailler la révision.
- Lorsque vous avez terminé, cliquer sur « J'ai terminé la révision » pour sauvegarder vos données.
- Il est possible d'effectuer plusieurs révisions au cours d'une année scolaire.

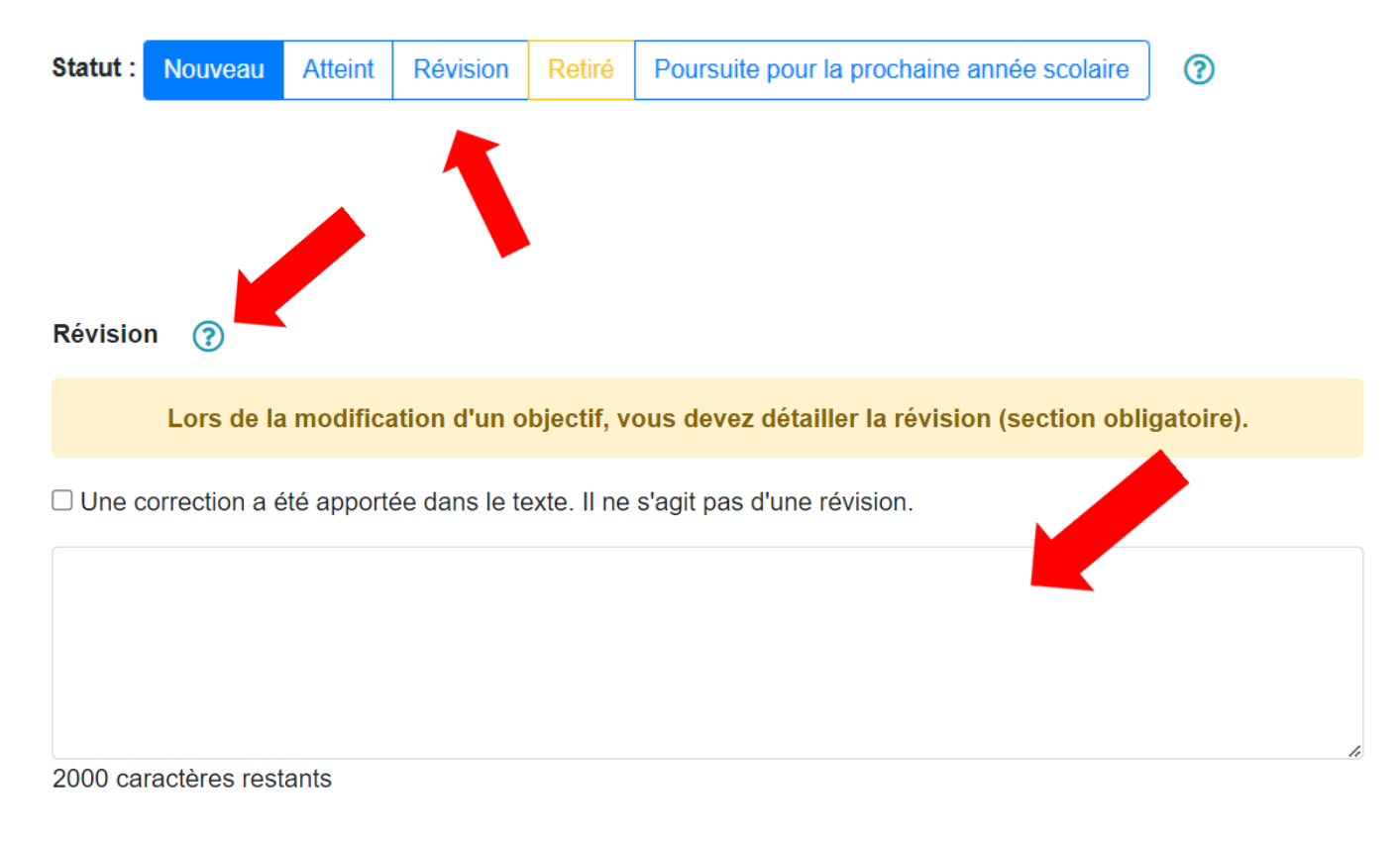

Si vous ne souhaitez pas que le(s) parent(s), le(s) tuteur(s) ou l'élève aient accès au PI lors de la rédaction de la révision :

1. Vous devez mettre le PI au statut « PI en cours de rédaction » :

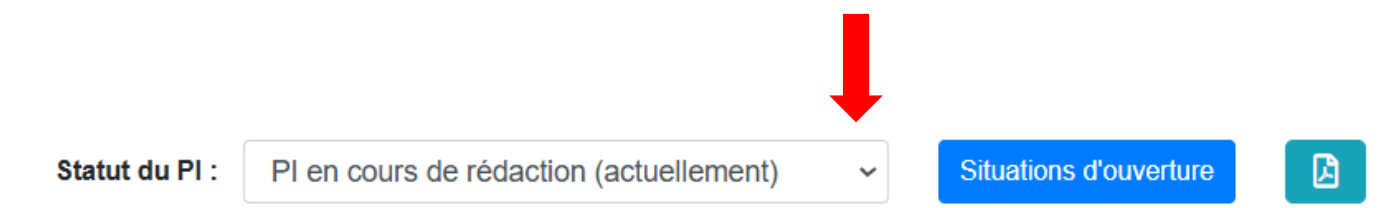

2. Lorsque la révision est terminée, remettre le statut du Pl à « Pl prêt à être signé » :

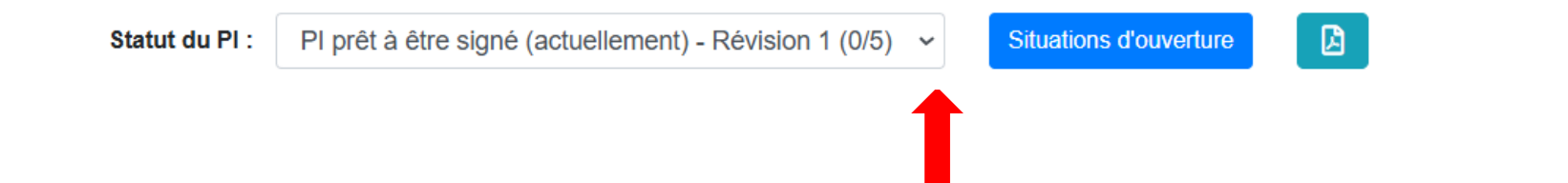

## RÉVISER UN OBJECTIF — GARDER DES TRACES

En plus de détailler votre révision dans le nouveau champ texte, vous pouvez effectuer des modifications dans tous les champs texte : objectif, indicateur de réussite et moyens.

#### Voici quelques propositions de BONNES PRATIQUES que vous pourriez faire :

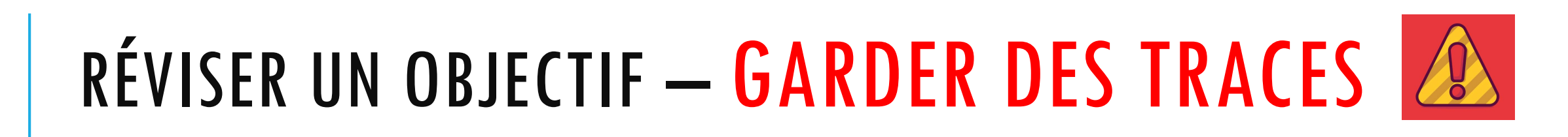

Objectif : (?)

Indicateur de réussite : 🤅

?

D'ici 12 semaines, Léo utilisera un moyen prosocial pour se contrôler lorsqu'il aura le désir de faire réagir (provoquer) un pair.

Révision en date du 3 février 2022 :

D'ici 8 semaines, Léo utilisera un moyen prosocial pour se contrôler lorsqu'il aura le désir de faire réagir (provoquer) un pair.

699 caractères restants

Une période sur cinq Révision en date du 3 février 2022 : Deux périodes sur cinq

# RÉVISER UN OBJECTIF — GARDER DES TRACES

#### Moyens : ?

| B | Ι | U |  | Arial - | 12 - | <del>5</del> | X | X, | A | • | ≣ | 12<br>2 | ≡・ | Ti▼ |
|---|---|---|--|---------|------|--------------|---|----|---|---|---|---------|----|-----|
|---|---|---|--|---------|------|--------------|---|----|---|---|---|---------|----|-----|

Enseignement explicite des comportements acceptables socialement.

□ Encouragements faits à l'élève lorsqu'il établit des rapports positifs avec d'autres élèves.

□ Entente d'un signal non verbal qui amènera l'élève à éliminer le comportement inapproprié.

Feuille de route utilisée avec l'élève (avec renforcement) afin de le motiver à respecter ses pairs et/ou l'adulte. Moyen inefficace. Retiré le 4 décembre 2021.

Révision en date du 3 février 2022 - Ajout d'un nouveau moyen :

Vérification avec l'élève de sa compréhension des réactions qu'il suscite chez les autres à la suite de ses provocations.

Si vous désirez seulement modifier un élément dans les boîtes objectif, indicateur de réussite ou moyens, sans effectuer une nouvelle révision :

• Effectuer la modification désirée.

 Cocher « Une correction a été apportée dans le texte. Il ne s'agit pas d'une révision » dans le nouveau champ texte généré.

Vous pouvez également cocher « Une correction a été apportée dans le texte. Il ne s'agit pas d'une révision » lorsque vous êtes dans un objectif et que vous ne souhaitez apporter aucune modification.

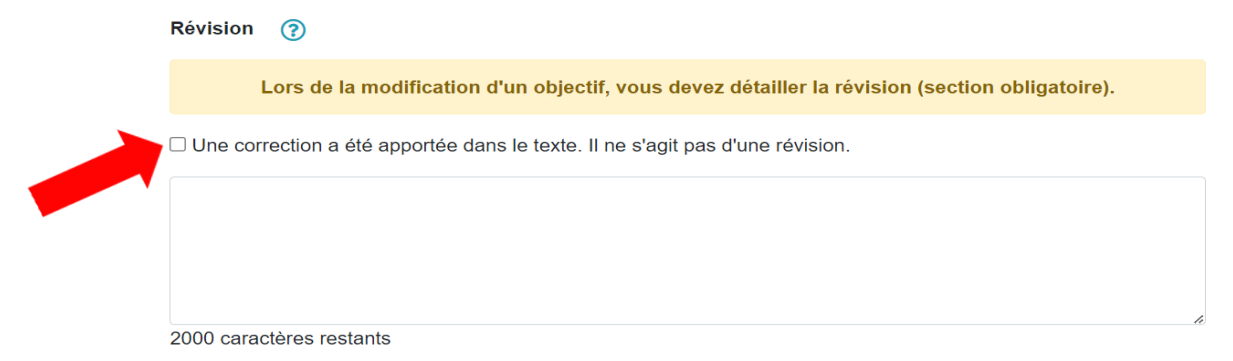

Si vous n'avez pas coché « Une correction a été apportée dans le texte. Il ne s'agit pas d'une révision », l'objectif apparaîtra en rouge dans la page d'accueil du PI de l'élève.

|                             |                                | Cet objectif est en cours de révision.                                   |
|-----------------------------|--------------------------------|--------------------------------------------------------------------------|
|                             |                                | Veuillez terminer la révision de cet objectif en cliquant sur le crayon. |
| Objectif 🥒                  | Statut : Révision              | Créer le: 2022-10-18                                                     |
| D'ici 12 semaines, Noa sera | capable de                     |                                                                          |
| Indicateur de réussite      | e                              |                                                                          |
| 1 fois sur 4                |                                |                                                                          |
| Voir toutes les inform      | ations reliées à cet objectif. |                                                                          |

Si vous souhaitez supprimer ou modifier une révision :

Cliquez sur le crayon d'édition à côté de la révision.

| evision  |                                               |                        |                     |                  |
|----------|-----------------------------------------------|------------------------|---------------------|------------------|
|          | Lors de la modification d'un objectif, vo     | ous devez détailler    | la révision (sectio | on obligatoire). |
| Une co   | prrection a été apportée dans le texte. Il ne | s'agit pas d'une révis | sion.               |                  |
| Nouvell  |                                               |                        |                     |                  |
|          |                                               |                        |                     |                  |
|          |                                               |                        |                     |                  |
|          |                                               |                        |                     |                  |
| 000 car  | actères restants                              |                        |                     |                  |
| 000 cara | actères restants                              |                        |                     |                  |

Cliquez sur « Supprimer » et sur « Ok ».

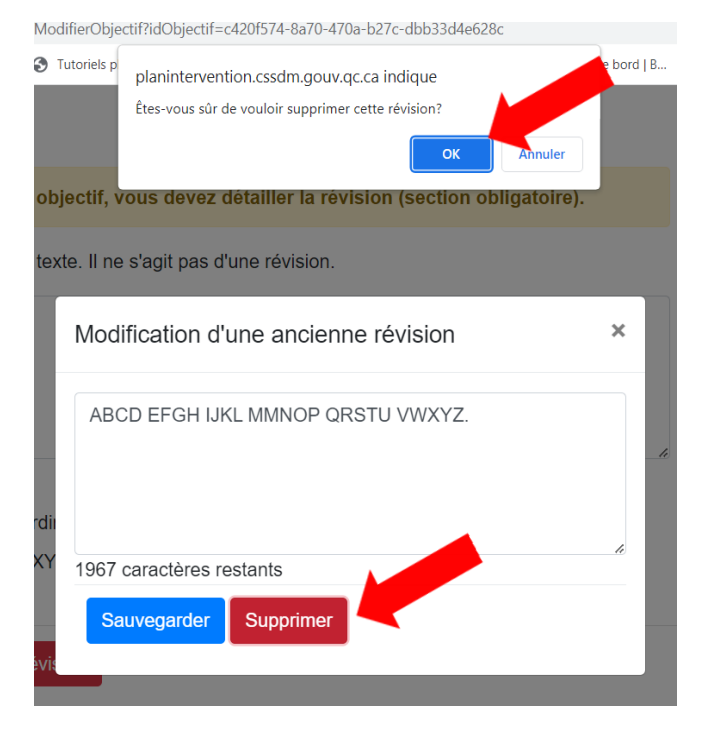

Enfin, cliquez sur « Annuler la révision ».

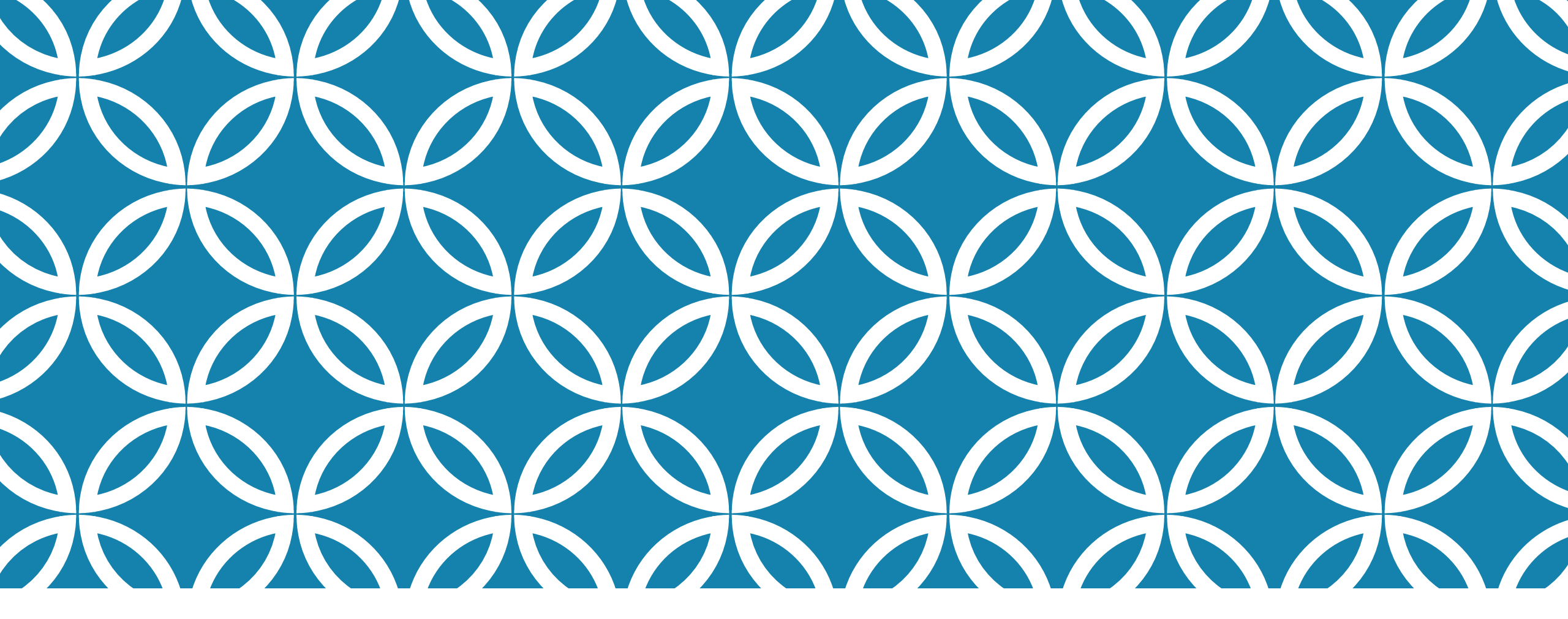

#### BONNES PRATIQUES RÉVISION DES PI À PARTIR DE LA Plateforme

- 1. L'objectif est atteint
- 2. L'objectif n'est pas atteint
- 3. L'objectif n'a pas été mis en place

#### **BONNES PRATIQUES**

| QUELQUES RAPPELS                                      | PAGES |
|-------------------------------------------------------|-------|
| LES OBJECTIFS                                         |       |
| Questions à se poser lors de la révision d'un Pl.     | 15    |
| L'objectif est atteint.                               | 16    |
| L'objectif n'est pas atteint.                         | 18    |
| L'objectif écrit dans le PI n'a pas été mis en place. | 20    |

#### BONNES PRATIQUES — RÉVISION D'UN OBJECTIF

Questions à se poser lors de la révision d'un PI :

Pour chaque objectif, les collaborateurs doivent se poser les trois (3) questions suivantes :

- a) Est-ce que l'objectif a été atteint (en fonction de l'indicateur de réussite qui a été déterminé)?
- b) Est-ce que l'objectif doit être reconduit au cours de la prochaine année scolaire, car il n'a pas été atteint?
- c) Les objectifs écrits dans le PI ont-ils été mis en place?

#### BONNES PRATIQUES — RÉVISION D'UN OBJECTIF L'Objectif est atteint

1. Si l'objectif est atteint, vous devez :

a) Cliquer sur le statut « Atteint » : st

Statut : Nouveau Atteint Révision Retiré

Poursuite pour la prochaine année scolaire

b) Une nouvelle zone de texte apparaîtra, au bas de la page, afin que vous puissiez apporter des précisions quant à l'atteinte de l'objectif (**obligatoire**) :

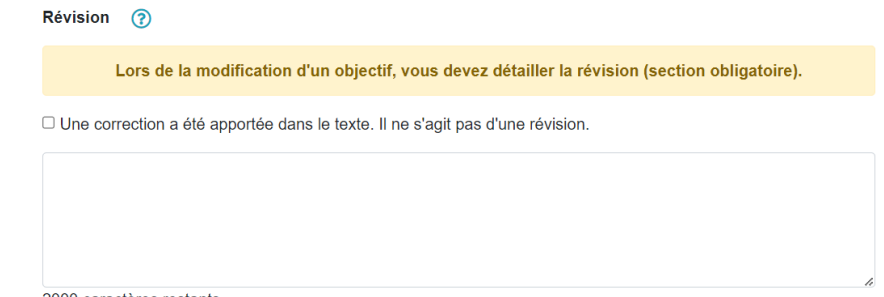

2000 caractères restants

#### BONNES PRATIQUES — RÉVISION D'UN OBJECTIF L'objectif est atteint

 c) Lorsque vous aurez terminé, cliquer sur « J'ai terminé la révision » pour sauvegarder vos données :

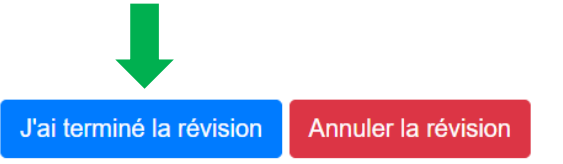

#### BONNES PRATIQUES — RÉVISION D'UN OBJECTIF L'Objectif n'est pas atteint

2. <u>Si l'objectif n'est pas atteint, vous devez :</u>

a) Cliquer sur le statut « Révision » : statut : Nouveau Atteint Révision Retiré Poursuite pour la prochaine année scolaire ?

b) Une nouvelle zone de texte apparaîtra, au bas de la page, afin que vous puissiez apporter des précisions (les raisons pour lesquelles l'objectif n'a pas été atteint). Il est obligatoire de détailler la révision : Révision :

| Lors de la modification d'un objectif, vous devez détailler la révision (section obligatoire). |   |
|------------------------------------------------------------------------------------------------|---|
| □ Une correction a été apportée dans le texte. Il ne s'agit pas d'une révision.                |   |
|                                                                                                |   |
|                                                                                                |   |
| 2000 caractères restants                                                                       | h |

#### BONNES PRATIQUES — RÉVISION D'UN OBJECTIF L'Objectif n'est pas atteint

c) Lorsque vous aurez terminé de détailler la révision, cliquer sur « J'ai terminé la révision » pour sauvegarder vos données :

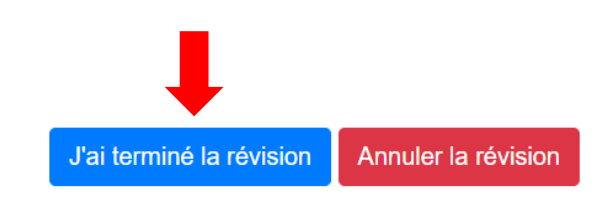

#### BONNES PRATIQUES — RÉVISION D'UN OBJECTIF L'Objectif n'a pas été mis en place

- 3. <u>Si un objectif écrit dans le Pl n'a pas été mis en place au cours de l'année, car il</u> <u>ne reflétait plus le besoin prioritaire de l'élève, vous devez :</u>
- a) Cliquer sur le statut (( Retiré )) : statut : Nouveau Atteint Révision Retiré Poursuite pour la prochaine année scolaire ?
- b) Une nouvelle zone de texte apparaîtra, au bas de la page, afin que vous puissiez décrire pour quelles raisons les collaborateurs ont pris la décision de ne pas prioriser l'objectif. **Il est obligatoire d'apporter des précisions** :

| Révision   | ?                                                                                             |
|------------|-----------------------------------------------------------------------------------------------|
| I          | ors de la modification d'un objectif, vous devez détailler la révision (section obligatoire). |
| Une corr   | ection a été apportée dans le texte. Il ne s'agit pas d'une révision.                         |
|            |                                                                                               |
|            |                                                                                               |
|            |                                                                                               |
| 2000 00500 | tères restants                                                                                |

#### BONNES PRATIQUES — RÉVISION D'UN OBJECTIF L'Objectif n'a pas été mis en place

c) Lorsque vous aurez terminé de détailler la révision, cliquer sur « J'ai terminé la révision » pour sauvegarder vos données :

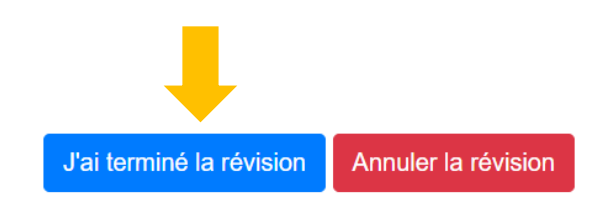